## How to Submit a Disposition in the SOE Assessment System

In the School of Education's Assessment System, faculty have access to submitting a disposition infraction form on a teacher candidate.

Follow the steps below to successfully submit a disposition infraction form:

## **Option 1:** Submitting a Disposition on a teacher candidate currently enrolled in your course(s):

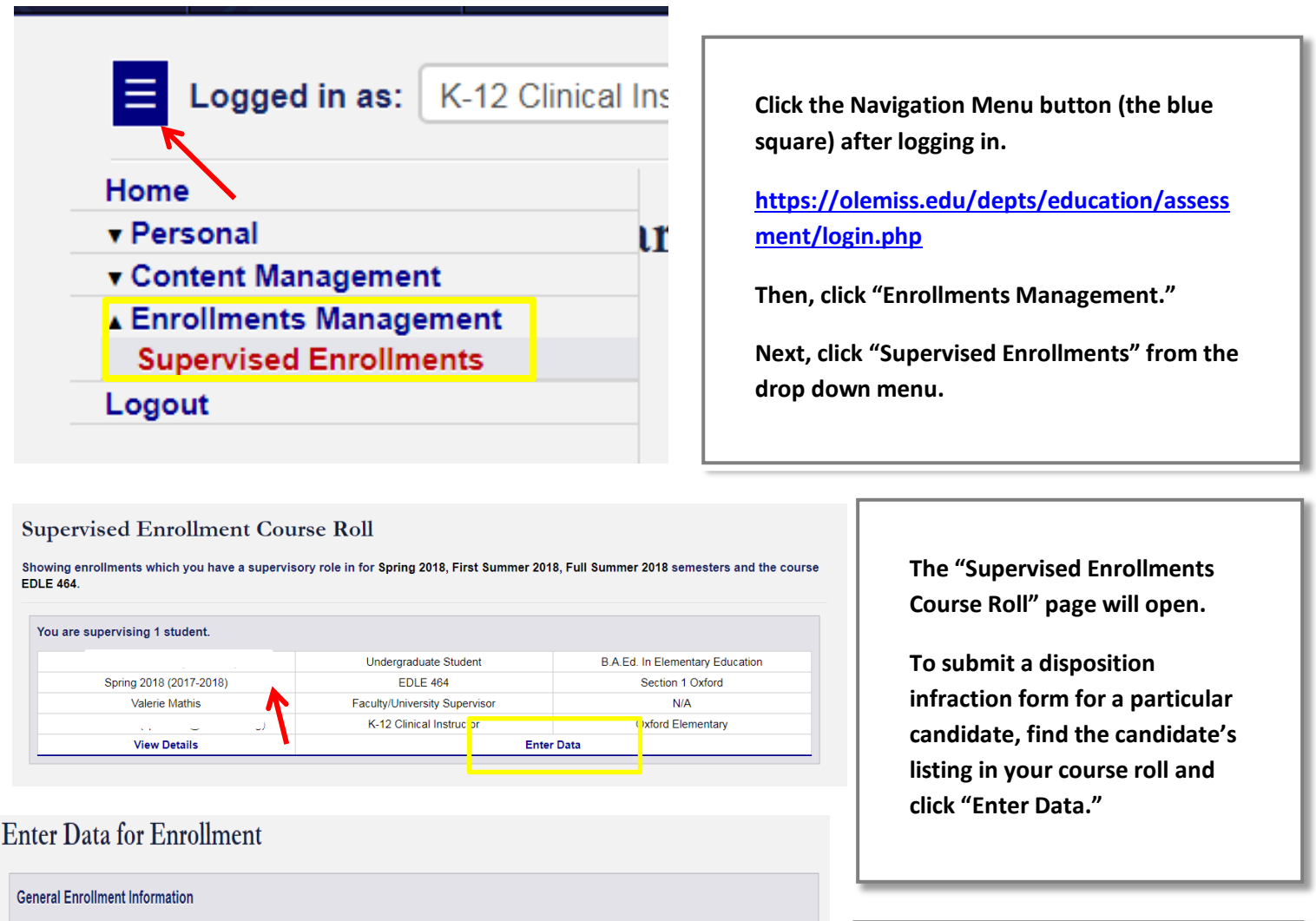

| General Enrollmer | It Information     |                 |
|-------------------|--------------------|-----------------|
| Term:             | Second Summer 2019 | View<br>Details |
| Academic Year:    | 2018 - 2019        |                 |
| Course:           | EDEL 404           | View<br>Details |

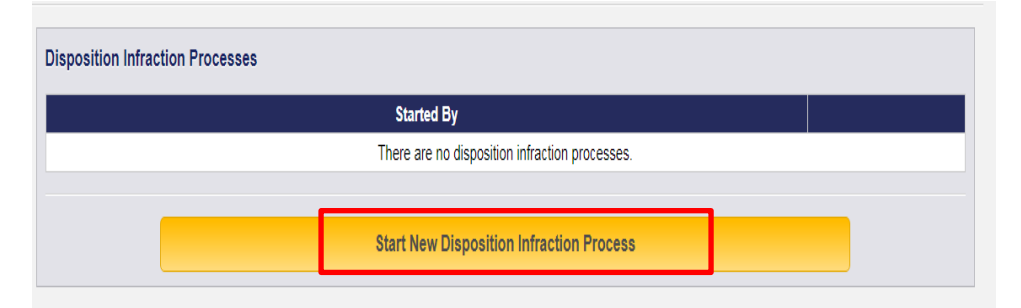

The "Enter Data for Enrollment" page will open.

Scroll down the page to the heading "Disposition Infraction Process."

Then, click the yellow "Start New Disposition Infraction Process" button.

| Disposition infraction process for:                                                                                                    | The "Disposition Infraction                                                                     |
|----------------------------------------------------------------------------------------------------|-------------------------------------------------------------------------------------------------|
| Enrollment Information:                                                                                                    | Process" page will open.                                                                        |
| Personnel Information:                                                                                                    | The candidate's information will<br>be listed and any disposition                               |
| Disposition Infraction History                                                                                                    | infraction history will be listed if<br>the candidate has any prior<br>disposition infractions. |
| This student has had no prior disposition infractions.                                                                                                    |                                                                                                 |
| sposition Instructions                                                                                                    | Be sure to review the "Disposition<br>Instructions" section of the page.                        |
| If a Department of Teacher Education course instructor or University supervisor recognizes disposition related infractions by a candidate, the following procedures will be implemented:<br>1. The University supervisor or course instructor will complete an online disposition infraction form on a candidate.                                                                                                    |                                                                                                 |
| 2. After review of the form(s) between candidate and instructor or University supervisor, the candidate will be asked to log on to the assessment system and<br>electronically sign the form (within 7 days of the submission of the disposition infraction). The signature is not an agreement with or to the infractions but denotes<br>that the candidate has reviewed the form. 3. Notification of the infraction will be sent to the program coordinator and SAFE office. |                                                                                                 |
| rt A New Disposition Infraction Process                                                                                                    | After reviewing the disposition                                                                 |
| 1. The teacher candidate protects confidential information concerning students and/or colleagues unless the law requires disclosure. (MCoE 9)                                                                                                    | instructions, scroll down to the<br>heading "Start a New Disposition                            |
|                                                                                                    | Infraction Process."                                                                            |
|                                                                                                    | To complete the disposition infraction form, select the box                                     |
| 2. The teacher candidate demonstrates maturity and sound judgment in all interactions with peers, university and P-12 personnel, and parents. (MCOE 5)                                                                                                    | next to disposition(s) for which<br>the candidate is receiving the<br>infraction                |
| d)                                                                                                    |                                                                                                 |
| 3. The teacher candidate follows all university and P-12 school policies including but not limited to policies for alcohol, drug, tobacco, and social media use. MCoE 6)                                                                                                    | Type any related comments in the box below the disposition(s).                                  |
|                                                                                                    |                                                                                                 |
|                                                                                                    |                                                                                                 |
|                                                                                                    |                                                                                                 |
| The teacher candidate maintains a professional relationship with all students both inside and outside professional settings. (MCoE 4)                                                                                                    | Scroll down to the bottom of the page after completing the form.                                |
|                                                                                                    | Click the yellow "Submit                                                                        |
|                                                                                                    | Disposition Infraction" button to                                                               |
|                                                                                                    | cupmit the disposition intraction                                                               |

## Option 2: Submitting a Disposition on a teacher candidate NOT currently enrolled in your course(s):

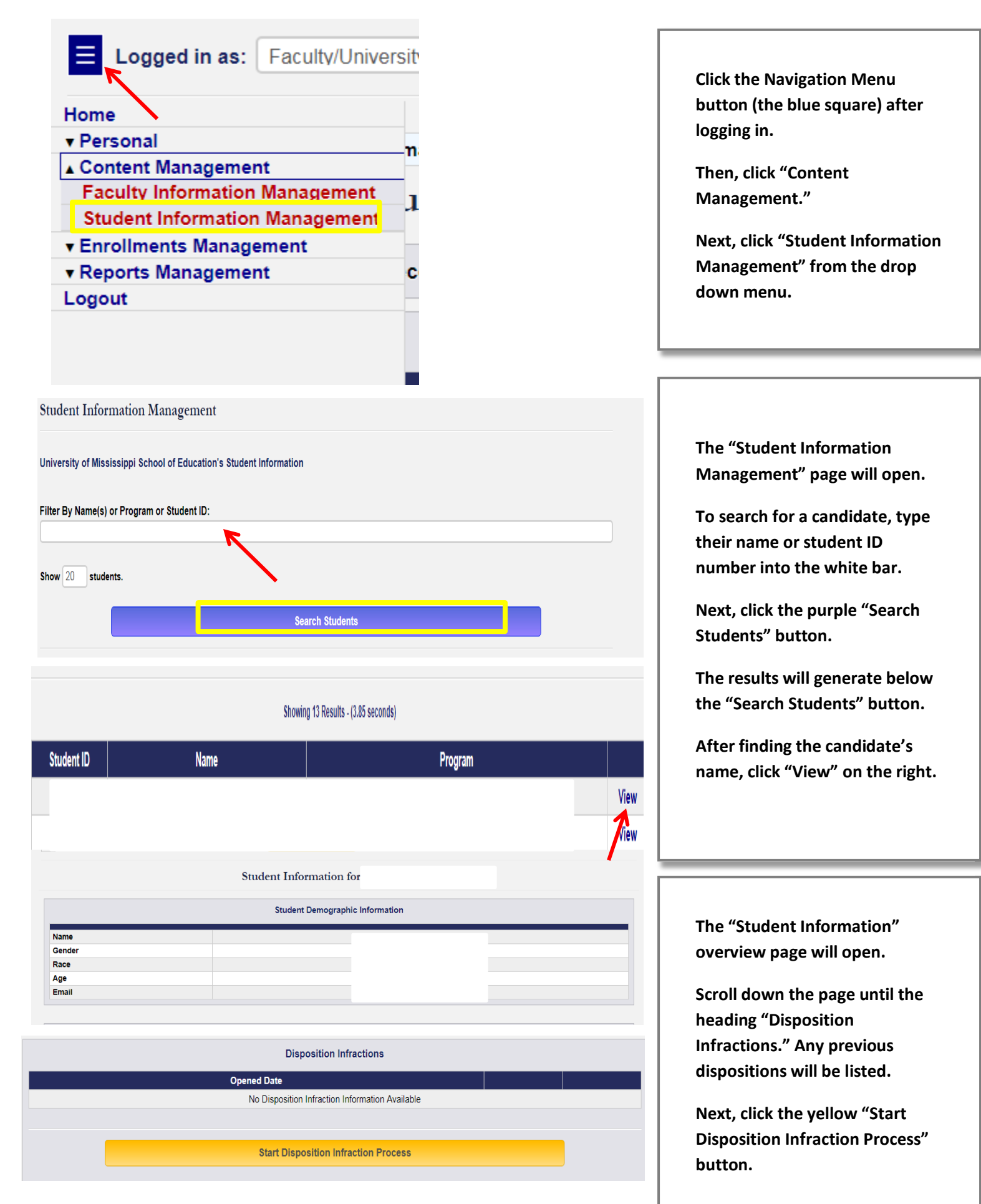

## **Disposition Infraction Process**

| Disposition infraction process for:                                                                                                    |                                                         |
|----------------------------------------------------------------------------------------------------|---------------------------------------------------------|
| Enrollment Information:<br>Second Summer 2019 - EDEL 404 - Section 1 Oxford                                                                                                    | The "Disposition Infraction<br>Process" page will open. |
| Personnel Information:                                                                                                    |                                                         |
|                                                                                                    | The candidate's information will                        |
| sposition Infraction History                                                                                                    | be listed and any disposition                           |
|                                                                                                    | Infraction history will be listed if                    |
| This student has had no prior disposition infractions.                                                                                                    | disposition infractions.                                |
| osition Instructions                                                                                                    | Be sure to review the "Disposition                      |
|                                                                                                    | Instructions" section of the page                       |
| a Department of Teacher Education course instructor or University supervisor recognizes disposition related infractions by a candidate, the following procedures libe implemented.                                                                                                    | instructions section of the page.                       |
| The University supervisor or course instructor will complete an online disposition infraction form on a candidate.                                                                                                    |                                                         |
| After review of the form(s) between candidate and instructor or University supervisor, the candidate will be asked to log on to the assessment system and<br>ectronically sign the form (within 7 days of the submission of the disposition infraction). The signature is not an agreement with or to the infractions but denotes<br>at the candidate has reviewed the form. |                                                         |
| Notification of the infraction will be sent to the p ogram coordinator and SAFE office.                                                                                                    |                                                         |
| ······                                                                                                    |                                                         |
| The teacher candidate protects confidential information concerning students and/or colleagues unless the law requires disclosure. (MCoE 9)                                                                                                    | After reviewing the disposition                         |
|                                                                                                    | instructions, scroll down to the                        |
|                                                                                                    | heading "Start a New Disposition                        |
|                                                                                                    | Infraction Process "                                    |
|                                                                                                    |                                                         |
| The teacher candidate demonstrates maturity and sound judgment in all interactions with peers, university and P-12 personnel, and parents. (MCoE 5)                                                                                                    | To complete the disposition                             |
|                                                                                                    | infraction form, select the box                         |
|                                                                                                    | next to disposition(s) for which                        |
|                                                                                                    | the candidate is receiving the                          |
|                                                                                                    | infraction.                                             |
| <ol> <li>The teacher candidate follows all university and P-12 school policies including but not limited to policies for alcohol, drug, tobacco, and social media use.</li> <li>6)</li> </ol>                                                                                                    |                                                         |
|                                                                                                    | Type any related comments in the                        |
|                                                                                                    | box below the disposition(s).                           |
|                                                                                                    |                                                         |
|                                                                                                    |                                                         |
| 7. The teacher candidate maintains a professional relationship with all students both inside and outside professional settings. (MCoE 4)                                                                                                    |                                                         |
|                                                                                                    | ·                                                       |
|                                                                                                    |                                                         |
|                                                                                                    |                                                         |
|                                                                                                    | Scroll down to the bottom of the                        |
|                                                                                                    | page after completing the form.                         |
|                                                                                                    |                                                         |

Click the yellow "Submit Disposition Infraction" button to submit the disposition infraction form.

Submit Disposition Infractio